# Инструкция по проверке ЭП документов, подписанных усиленной квалифицированной подписью.

### 1. Проверка ЭП в документе

При открытии файла, имеющего ЭП, обычно автоматически проводится подтверждение подписей в документе:

| Tect.pdf - Adobe Acrobat Reader DC (32-bit) Файл Редактирование Просмотр Подпись Окно Спранование Просмотр Подпись Окно Спранование | Ka                                                                                                    | - 0              |
|----------------------------------------------------------------------------------------------------|----------------------------------------------------------------------------------------------------|------------------|
| Главная Инструменты Tect.pdf                                                                                                    | x                                                                                                    |                  |
| 🖺 🕁 🖶 🖂 🔍 🕜                                                                                                    |                                                                                                    |                  |
| Сертификаты                                                                                                    | 🖧 Поставить цифровую подпись 🛛 🕒 Отметка времени 🔗 Проверить все подписи                                                                                                    | Закры            |
| 🎍 Подписано, все подписи действительны.                                                                                                    |                                                                                                    | Панель "Подпись" |
| •                                                                                                    | ДОКУМЕНТ ПОДПИСАН<br>ЭЛЕКТРОННОЙ ПОДПИСЬЮ<br>Сертификат: 02E62AC50056AD34804865FEE789710EA6<br>Владелец: Волкова Елена Владимировна<br>Действителен: с 29.06.2021 до 30.07.2022 |                  |

# Примечание! Для технической возможности проверки подписи, сформированной на основе ГОСТ-сертификатов, необходима установка дополнительного ПО на Вашем ПК.

Рекомендуемый состав ПО:

- 1. Криптопровайдер КриптоПРО CSP.
- 2. Модуль для формирования и проверки электронной цифровой подписи в программах Adobe Reader, Adobe Acrobat КриптоПро PDF

ПО доступно для скачивания на сайте производителя<u>http://cryptopro.ru/products</u>, требуются лицензии на использование.

#### 1.1. Ручной запуск проверки всех ЭП в документе

При необходимости провести проверку вручную требуется открыть Панель «Подпись» (1), нажать кнопку «Проверить все» (2).

При этом будет проведена автоматическая проверка всех имеющихся в документе подписей.

| 🛃 Tec      | т.pdf - Ad | dobe Acr | obat Rea  | der DC ( | 32-bit)      |              |                                                                                                    |            |        |          |          |                |          |             |                |                                           |                                                                                         |       | - 0         |
|------------|------------|----------|-----------|----------|--------------|--------------|----------------------------------------------------------------------------------------------------|------------|--------|----------|----------|----------------|----------|-------------|----------------|-------------------------------------------|-----------------------------------------------------------------------------------------|-------|-------------|
| Файл       | Редакти    | рование  | а Прос    | мотр     | Подпись      | Окно Спр     | авка                                                                                                    |            |        |          |          |                |          |             |                |                                           |                                                                                         |       |             |
| Гла        | вная       | Инс      | труме     | нты      |              | Tect.pd      | f×                                                                                                    |            |        |          |          |                |          |             |                |                                           |                                                                                         |       |             |
| B          | ☆          |          | $\bowtie$ | Q        |              | $(\uparrow)$ | $( \downarrow )$                                                                                                    | _1 / 1     | k      |          | $\Theta$ | ) 84,3% ▼      | Ľa ∗     | ₩           | F              | Ø                                         | Ó.                                                                                      |       |             |
| Ce         | ртифи      | каты     |           |          |              |              | de.                                                                                                    | Поставить  | цифров | ую подпи | кь 🔁 с   | тметка времени | <i>i</i> | Проверить і | все под        | цписи                                     |                                                                                         | 1     | Закры       |
| <u>k</u> ö | Подпи      | исано, в | се под    | писи де  | ействител    | іьны.        |                                                                                                    |            |        |          |          |                |          |             |                |                                           |                                                                                         | Панел | ь "Подпись" |
| ſÐ         | Под        | писи     | 2         |          |              |              |                                                                                                    |            | ×      |          |          |                |          |             |                |                                           |                                                                                         |       | Â           |
| 0          | := ,       | - Про    | овери     | ть все   | <del>,</del> |              |                                                                                                    |            |        |          |          |                |          |             | $\int$         | э                                         | документ подписан<br>лектронной подписью                                                |       | - I         |
| Ó.         | > 4        | Bep. 1   | : Подпи   | сан АО   | "CEBEPCT/    | АЛЬ-ИНФОК    | 0M" <ev.v< td=""><td>olkova1@se</td><td>versta</td><td></td><td></td><td></td><td></td><td></td><td>Се<br/>Вл<br/>Де</td><td>ртификат. О<br/>аделец: Вол<br/>Аствителен:</td><td>2E62AC50056AD348D4865FEE789711<br/>кова Елена Владимировна<br/>с 29.06.2021 до 30.07.2022</td><td>0EA6</td><td></td></ev.v<> | olkova1@se | versta |          |          |                |          |             | Се<br>Вл<br>Де | ртификат. О<br>аделец: Вол<br>Аствителен: | 2E62AC50056AD348D4865FEE789711<br>кова Елена Владимировна<br>с 29.06.2021 до 30.07.2022 | 0EA6  |             |
|            |            |          |           |          |              |              |                                                                                                    |            |        |          |          |                |          |             |                |                                           |                                                                                         |       |             |

# 2. Просмотр подробной информации по ЭП

Для получения подробной информации о сертификатах, используемых для подписи, необходимо зайти в окно программы просмотра сертификатов:

• Нажать в документе на подпись, по которой необходимо получить информацию. В открывшемся окне нажать «Параметры подписи».

| 🛃 Teo      | Fecr.pdf - Adobe Acrobat Reader DC (32-bit) |                      |            |           |            |                                                                                                    |            |           |              |       |          |               | - 0 |                                                    |                                                                                                    |        |     |            |         |
|------------|---------------------------------------------|----------------------|------------|-----------|------------|----------------------------------------------------------------------------------------------------|------------|-----------|--------------|-------|----------|---------------|-----|----------------------------------------------------|----------------------------------------------------------------------------------------------------|--------|-----|------------|---------|
| Файл       | Редактирова                                 | ние Про              | смотр П    | Іодпись ( | Окно Спра  | вка                                                                                                    |            |           |              |       |          |               |     |                                                    |                                                                                                    |        |     |            |         |
| Гла        | вная И                                      | нструме              | нты        |           | Tect.pdf   | ×                                                                                                    |            |           |              |       |          |               |     |                                                    |                                                                                                    |        |     |            |         |
| ₿          | ☆ 🖥                                         | $\bowtie$            | Q          |           | $\bigcirc$ |                                                                                                    | _1 / 1     |           | $\mathbb{O}$ | Θ     | $\oplus$ | 84,3% 💌       | ₽.  | ₩                                                  | F                                                                                                    |        | Ón, |            |         |
| Ce         | ртификаты                                   | I                    |            |           |            | Ó,                                                                                                    | Поставит   | и цифров  | ую подп      | ись [ | Отм      | етка времен   | 6   | Проверит                                           | ь все г                                                                                                    | юдписи |     |            | Закрь   |
| <u>k</u> ö | Подписанс                                   | , все под            | писи дей   | іствитель | ны.        |                                                                                                    |            |           |              |       |          |               |     |                                                    |                                                                                                    |        |     | Панель "По | одпись" |
| ß          | Подписи                                     |                      |            |           |            |                                                                                                    |            | ×         | _            |       |          |               |     |                                                    | -                                                                                                    |        |     |            | ·       |
| _          |                                             | повери               | ть все     |           |            | Резул                                                                                                    | тат провер | ки подпис | и            |       |          |               |     | ×                                                  | (                                                                                                    |        |     |            |         |
| ©          | > <u>L</u> Bep                              | ровери<br>. 1: Подпи | асан АО "С | СЕВЕРСТАЛ | м. 💉       | Подпись ДЕЙСТВИТЕЛЬНА.<br>Подписант АО "CEBEPCTAЛЬ-ИНФОКОМ" <ev.volkova1@severstal.com>.<br/>- Подпись сделана в формате CADES BES.</ev.volkova1@severstal.com> |            |           |              |       |          |               |     | З<br>Сертификат: (<br>Владелец: Во<br>Действителен | ДОКУМЕНТ ПОДПИСАН<br>«ЛЕКТРОННОЙ ПОДПИСЬЮ<br>изекзасобобарановобятее 789710ЕАс<br>повае Елена Вадамирова<br>« с 29.06.2021 до 30.07.2022 | 5      |     |            |         |
|            |                                             |                      |            |           |            |                                                                                                    |            |           | (            |       | Пара     | метры подписи | Зак | рыть                                               |                                                                                                    |        |     |            |         |

• В открывшемся окне нажать кнопку «Показать сертификат», находящуюся в разделе «Дополнительная информация»:

| араметры подписи                                                                                                    |                                                                                                    |                                                                    |
|----------------------------------------------------------------------------------------------------|----------------------------------------------------------------------------------------------------|--------------------------------------------------------------------|
| Сводка проверки на дейс                                                                                               | TENTERENOCTO                                                                                                    |                                                                    |
| Перпись дойст<br>Перпись дойст<br>Падлись саял<br>- Падлись саял<br>- Серпафисат и<br>- Проверка пут<br>ставживае сер | тантельна.<br>) "Сверкоталь «нноском" «еки<br>има в формата САССБ ВЕС.<br>компеста подтвержана.<br>вплитта развранных.<br>и завершена успецию. Сертифик<br>тафикалов. | volikova Lüseverstal.com>.<br>lat не содержится в стисие           |
| Дополнительная информа                                                                                                | <b>U</b> 10                                                                                                    |                                                                    |
| Для патучения р<br>рействительност<br>надежности для                                                                  | апалнительной информации а се<br>и выберите Тіоказать сертифия<br>сертификата экотента.                                                                               | ртификате подписанта и его<br>кат" или изнените паранетры          |
| Rogramman(a):                                                                                                    | ONO "DEEPCTARE-INFORMAN"                                                                                                    | Роказать сертефекат                                                |
| Вреня подлион                                                                                                    | 2020/07/06 15137114 +03'00'                                                                                                    | Показать штант оренени                                             |
| Пративна:                                                                                                    | Отсутствуют                                                                                                    |                                                                    |
| Pagnangkeese:                                                                                                    | Отсутствует                                                                                                    |                                                                    |
| Контактная інформация<br>подписанта:                                                                                  | Отсутствует                                                                                                    |                                                                    |
| Контроль вероня докунен                                                                                               | T06                                                                                                    |                                                                    |
| Редакция докунанта                                                                                                    | Проот                                                                                                    | отреть подписанную вероно                                          |
| По соображанието<br>проснатружае по,<br>окончатальную в                                                               | цалостности сладует всегда пр<br>Еписантию версию докунента. Е<br>врсию докунента, это не обяза:                                                                      | канарить, что ининна подписино,<br>Сли выпроснатриваете<br>типьно. |
|                                                                                                    |                                                                                                    | -                                                                  |
|                                                                                                    |                                                                                                    | 2044/011                                                           |

 В открывшемся окне просмотра сертификата можно ознакомится с его содержимым на вкладке «Состав» - «Субъект», для просмотра издателя сертификата необходимо перейти на вкладку «Путь сертификации», выбрать корневой сертификат, нажать кнопку «Просмотр сертификата»:

| 🖬 Сертификат                                                                                                    | 🤇 🐖 Сертификат 🛛 🗡                                                                                                    |
|----------------------------------------------------------------------------------------------------|----------------------------------------------------------------------------------------------------|
| Общие Состає Путь сертификации<br>Туть сертификации<br>Минкомсвязь России<br>АО ТРФ "СКБ Контур"<br>АО "СЕВЕРСТАЛЬ-ИНФОКСМ"<br>Проснотр сертификата | Общие Состав Путь сертификации Путь сертификации Путь сертификации АО ТЮ СКЬ Контур" АО ТЮ СКЬ Контур" АО "СЕВЕРСТАЛЬ-ИНФОКОМ" Проснотр сертификата |
| Состояние сертификата:<br>Этот сертификат действителен.<br>ОК                                                                                       | Состояние сертификата:<br>Этот сертификат действителен.<br>ОК                                                                                       |

Квалифицированные сертификаты, полученные через корпоративный УЦ АО «Северстальинфоком», могут быть выданы УЦ ГК СКБ Контур, с которым Северсталь-инфоком взаимодействует для выдачи квалифицированных сертификатов.

У всех квалифицированных сертификатов головным сертификатом будет являться сертификат Минкомсвязь России.

# 3. Корректное отображения подписи

При некорректном отображении подписи (например, при проверке появилось сообщение «По крайней мере в одной подписи имеются проблемы») необходимо проверить корректность установки на ПК корневых сертификатов головных УЦ.

Для этого откройте любой сертификат подписи (шаги описаны выше в пункте 2), откройте сертификат головного УЦ – Минкомсвязь России: Просмотр сертификата – Установить сертификат:

| 💼 Сертификат                                                                                                    | Х 💽 Сертификат Х                                                                                                    |
|----------------------------------------------------------------------------------------------------|----------------------------------------------------------------------------------------------------|
| Общие Состав Путь сертификации<br>Путь сертификации<br>Минкомсвязь России<br>АО ТЮТ СКЪ КОНТУР<br>АО "СЕВЕРСТАЛЬ-ИНФОКОМ" | Общие Состав Путь сертификации Сведения о сертификате Этот сертификат предназначается для: Все политики выдачи Все политики применения |
| Просмотр сертификата                                                                                                    | Кому выдан: Минкомсвязь России<br>Кем выдан: Минкомсвязь России<br>Действителен с 06.07.2018 по 01.07.2036                             |
| Состояние сертификата:<br>Этот сертификат действителен.                                                                   | Установить сертификат Заявление поставщика                                                                                             |

Следуйте указаниям Мастера импорта сертификатов:

| Мастер импорта сертификатов                                                                                                    | Хранилище сертификатов<br>Хранилища сертификатов - это системные области, в которых<br>хранятся сертификаты.                                                             |
|----------------------------------------------------------------------------------------------------|----------------------------------------------------------------------------------------------------|
| Этот мастер помогает копировать сертификаты, списки доверия и списки отзыва<br>сертификатов с локального диска в хранилище сертификатов.                                                                                                    | Windows автоматически выберет хранилище, или вы можете указать<br>расположение сертификата вручную.                                                                      |
| Сертификат, выданный центром сертификации, является подтверждением вашей<br>личности и содержит информацию, необходимую для защиты данных или<br>установления защищенных сетевых подключений. Хранилище сертификатов —<br>это область системы, предназначенная для хранения сертификатов. | <ul> <li>Автоматически выбрать хранилище на основе типа сертификата</li> <li>Поместить все сертификаты в следующее хранилище</li> <li>Хранилище сертификатов:</li> </ul> |
| Расположение хранилища<br>Пскущий пользователь                                                                                                    | O63op                                                                                                    |
| Для продолжения нажиите кнопку "Далее".                                                                                                    |                                                                                                    |
|                                                                                                    |                                                                                                    |

 $\times$ 

В появившемся окне поставьте галку «Показать физические хранилища», выберите Доверенные корневые центры сертификации – Реестр - ОК:

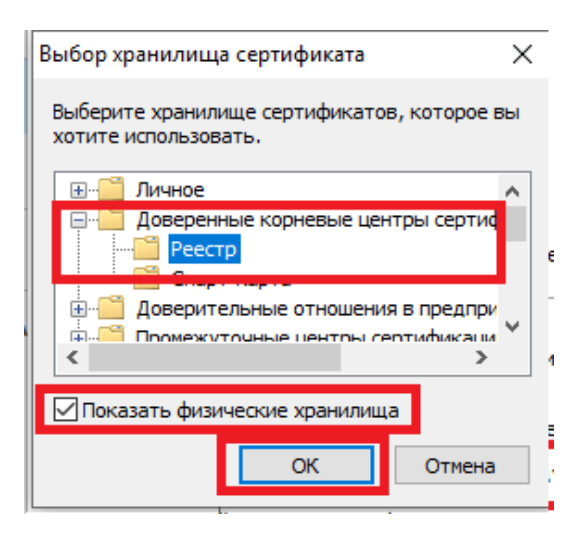

В следующих окнах нажмите Далее и Готово:

| ÷ | 夢 Мастер импорта сертификатов                                                                                                    | × | ÷ | <ul> <li>У Мастер импорта сертификатов</li> </ul>                                                                                                    | < , |
|---|----------------------------------------------------------------------------------------------------|---|---|----------------------------------------------------------------------------------------------------|-----|
|   | Хранилище сертификатов<br>Хранилища сертификатов - это системные области, в которых<br>хранятся сертификаты.                                                                                                    |   |   | Завершение мастера импорта сертификатов                                                                                                    |     |
|   | Windows автоматически выберет хранилище, или вы можете указать<br>расположение сертификата вручную.<br>○ Автоматически выбрать хранилище на основе типа сертификата<br>④ Поместить все сертификаты в следующее хранилище<br>Хранилище сертификатов:<br>Доверенные корневые центры сертификации/Реестр Обзор |   |   | сертификат оздет инпортированност нажелияновной тотово .<br>Были указаны следующие параметры:<br>Хранилище сертификатов, выбранное пользователен<br>Содержимое Сертификат |     |
|   | Далее Отмен                                                                                                    | a |   | Готово Отмена                                                                                                    | ]   |

Появится предупреждение об установке сертификата. Соглашаемся с установкой, нажав «Да»:

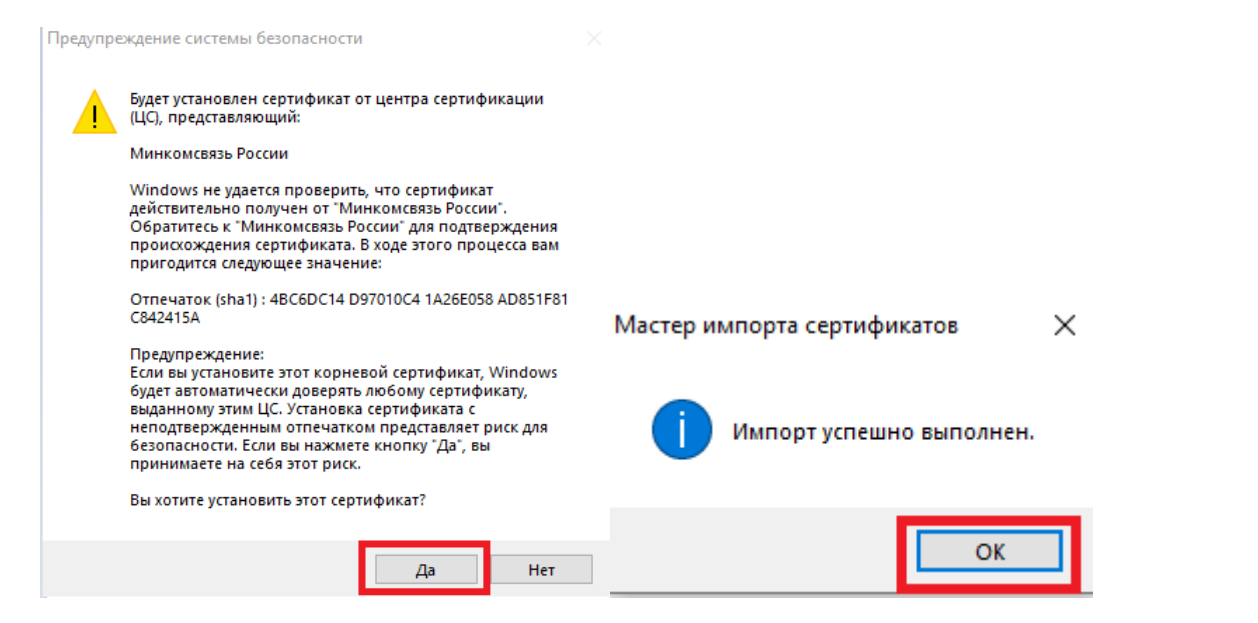

Возвращаемся в документ и проверяем подписи: Панель «Подпись» (1) - «Проверить все» (2).

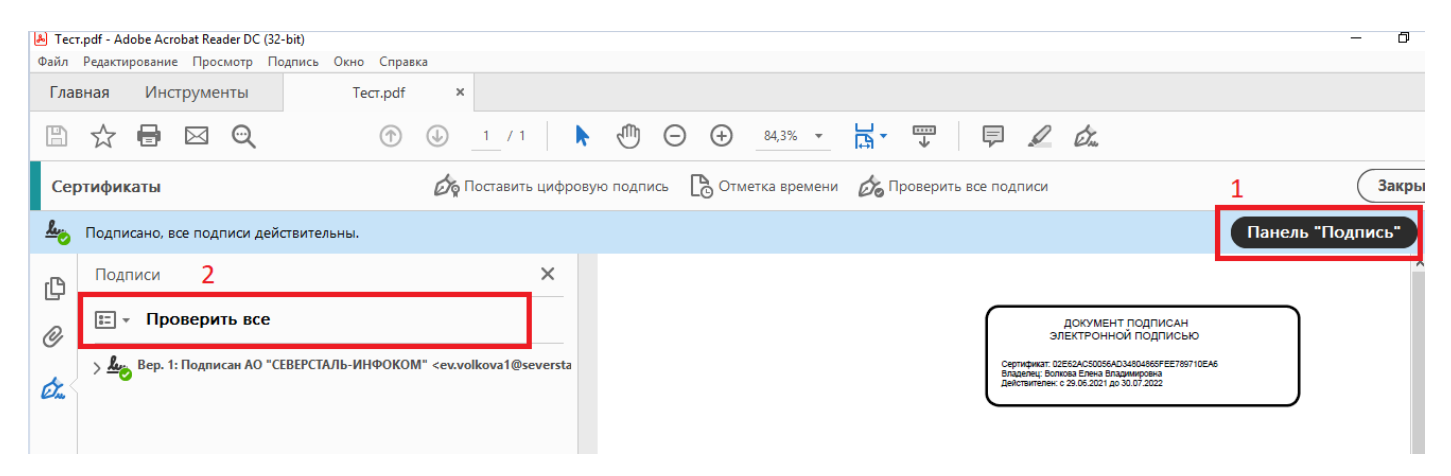